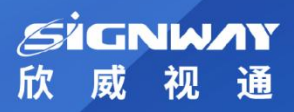

证券代码: **833050** 

# 欣威视通产品说明书 SIGNWAY PRODUCT SPECIFICATION

# EP18B 多媒体网络播放盒

# 技术规格书

南京欣威视通信息科技股份有限公司

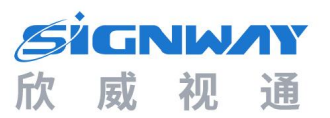

## 版本历史

| 版本   | 发布日期       | 作者  | 审核 | 备注     |
|------|------------|-----|----|--------|
| V1.0 | 2024-01-24 | 张林林 | 张波 | 创建本文档。 |
|      |            |     |    |        |
|      |            |     |    |        |
|      |            |     |    |        |
|      |            |     |    |        |

## 审批发布

| 工程师签字 | 部门经理签字 |
|-------|--------|
|       |        |
|       |        |

\*本规格书依据现有信息制作,实际产品与本规格书可能会有细微差别,具体配置信息以销售合同为准,有疑问请咨询我司 销售人员。

©2024 南京欣威视通信息科技股份有限公司。版权所有,侵权必究。

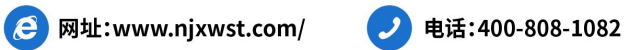

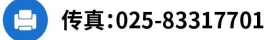

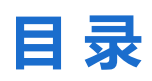

| <b>第一章</b> 产品概览        | 1      |
|------------------------|--------|
| 1.1 板卡简介<br>1.2 功能特点   | 1<br>1 |
| <b>第二章</b> 产品规格        | 2      |
| <b>第三章</b> 外观与尺寸       | 3      |
| 3.1 板卡外观图<br>3.2 板卡尺寸图 | 3<br>4 |
| <b>第四章</b> 接口分布        | 5      |
| 4.1 正面接口分布             | 5<br>5 |
| <b>第五章</b> 使用方法        | 6      |
| 5.1 硬件连接<br>5.2 基本设置   | 6<br>6 |
| <b>第六章</b> 应用场景        | 7      |
| 6.1 零售                 | 7      |

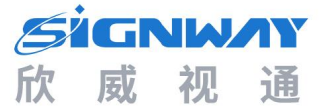

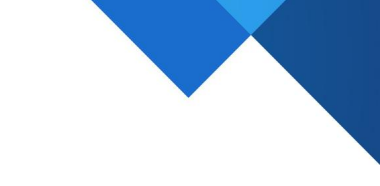

## 第一章 产品概览

#### 1.1 板卡简介

EP18B 多媒体播放盒,采用 Rockchip 3128 四核芯片,主频高达 1.2GHz,搭载 Android 5.1 操作系统。 该主控 IC 具有强大的音视频处理能力,支持 1080P 全高清解码,以及丰富的外围接口。

#### 1.2 功能特点

#### (1) 主流配置,性能优越

Rockchip RK3128, 四核 ARM Cortex-A7, 主频达 1.2GHz; ARM Mali-400MP2 GPU, 内嵌高性能 2D 加速硬件。

#### (2) 外围接口丰富

2个 USB 插口; 支持 HDMI 显示接口; 支持 WIFI 和以太网; 支持 TF 卡扩展

#### (3) 高清画质

支持 HDMI 显示接口, 1080P 全高清解码。

#### (4) 布局多样,显示灵活

分屏全屏自由随心,横竖屏任意切换,平滑转场无黑屏; 图片、音乐自由组合,循环、定时、插播、垫片播放模式多样; 播放时间、顺序、频率、内容、地点等多方位灵活控制; 多屏互动,实现多个显示终端同时播放相同内容; 多种插件支持显示台标、日期时间星期、天气预报。

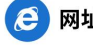

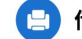

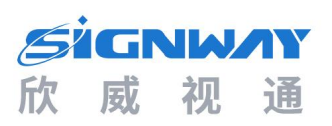

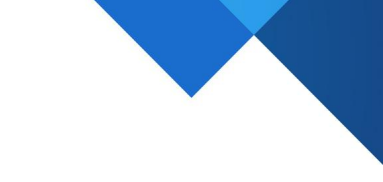

# 第二章 产品规格

| 详细参数 |        |                                                             |  |  |
|------|--------|-------------------------------------------------------------|--|--|
| 板卡配置 | 操作系统   | Android 5.1                                                 |  |  |
|      | CPU    | Rockchip RK3128<br>4 核 ARM Cortex-A7, 主频达 1.2GHz            |  |  |
|      | GPU    | ARM Mali-400MP2                                             |  |  |
|      | 内存     | DDR3 1GB                                                    |  |  |
|      | 存储     | eMMC 8GB<br>注:支持 TF/USB 拓展                                  |  |  |
| 网络   | 有线网络   | 以太网×1, RJ45, 10M/100M                                       |  |  |
|      | 无线网络   | Wi-Fi×1, 2.4G, 802.11b/g/n                                  |  |  |
| 显示   | HDMI   | HDMI×1, HDMI Type-A, 输出 HDMI1.4, 最大支持 1080P 60Hz            |  |  |
|      | 电源接口   | DC×1, 5.5*2.5mm 母座, 12V                                     |  |  |
| 板卡接口 | USB 接口 | USB2.0×2, USB Type-A*2<br>注: USB 默认 HOST,其中一路 Type-A 支持 OTG |  |  |
|      | 音频输出   | AUDIO×1, 3.5mm 耳机座, 输出, 最大 2Vrms                            |  |  |
|      | TF 卡座  | TF 卡座×1, MicroSD, 最高支持 32GB                                 |  |  |
| 其他功能 | RTC    | RTC 实时时钟                                                    |  |  |
|      | 看门狗    | 内置看门狗,异常自动恢复                                                |  |  |
|      | 红外接收器  | 板载红外接收器                                                     |  |  |
| 尺寸   | 长*宽*高  | 150.8*92*28.1mm                                             |  |  |

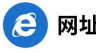

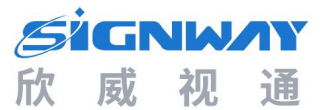

# 第三章 外观与尺寸

### 3.1 板卡外观图

正面:

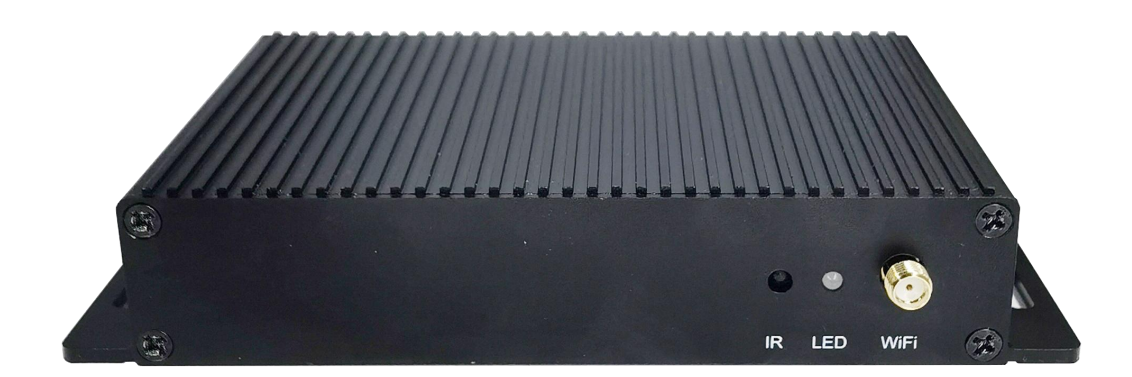

背面:

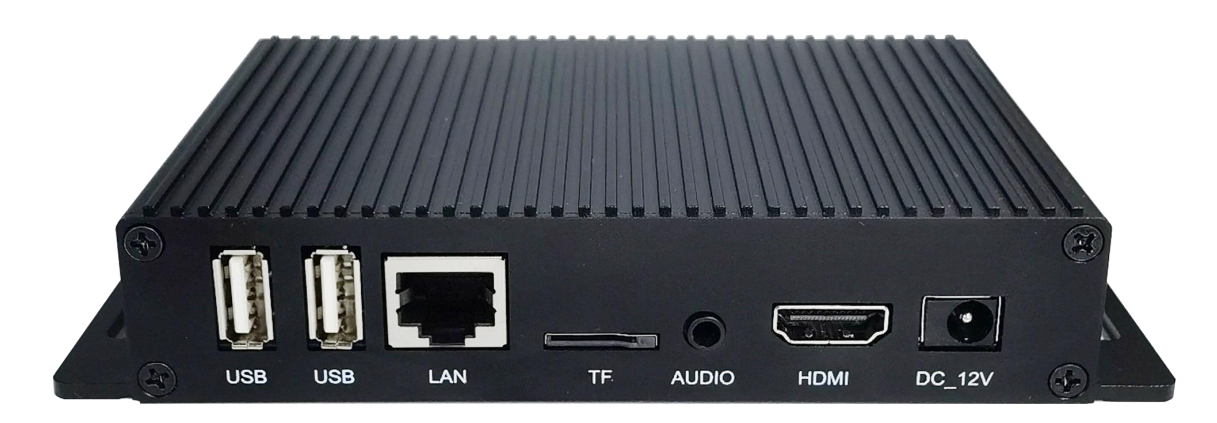

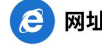

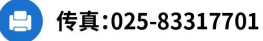

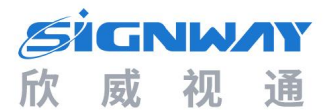

## 3.2 板卡尺寸图

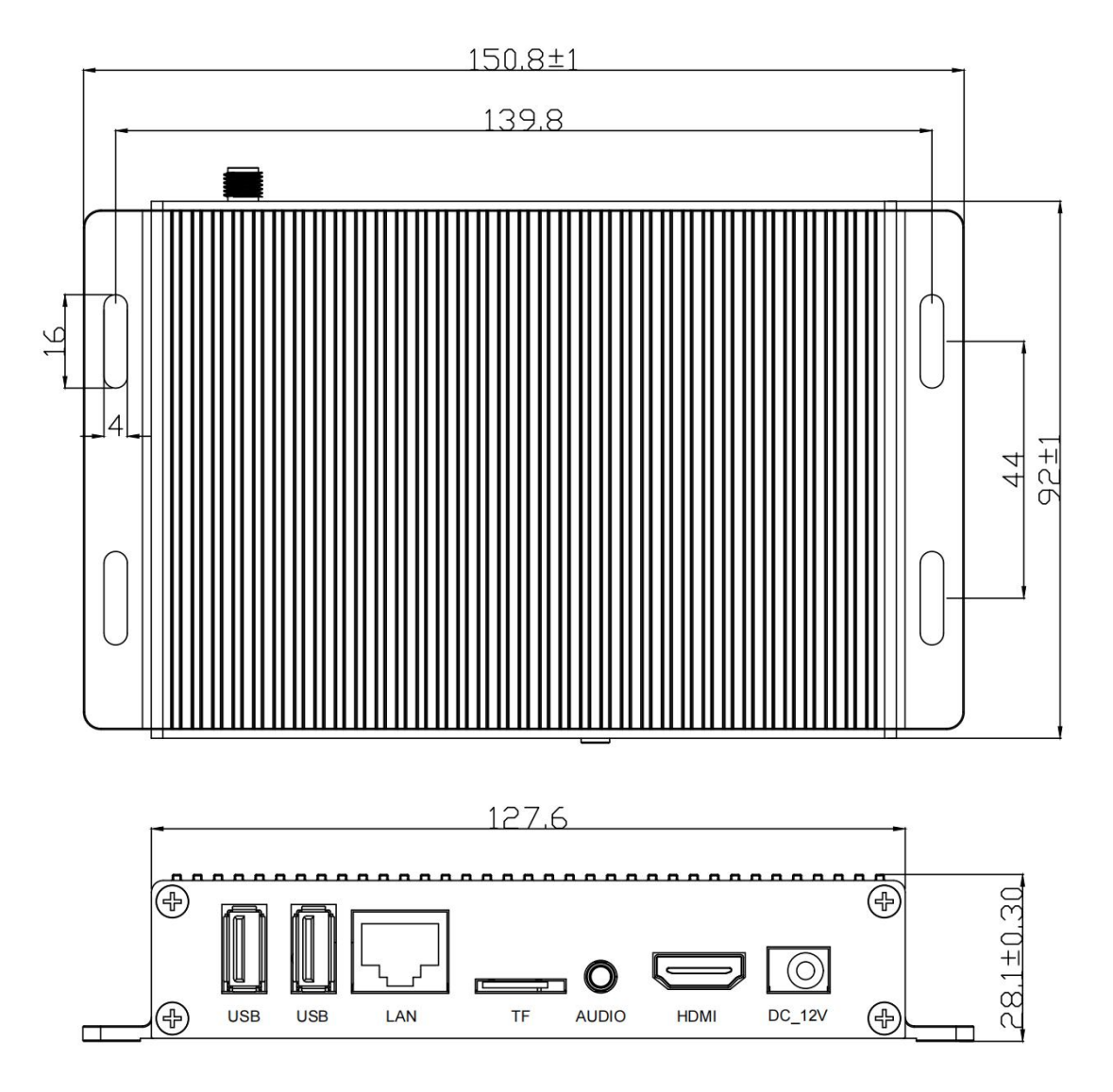

播放盒尺寸:长为150.8mm,宽为92mm,高为28.1mm

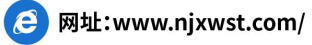

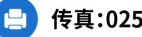

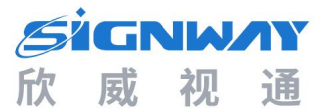

# 第四章 接口分布

## 4.1 正面接口分布

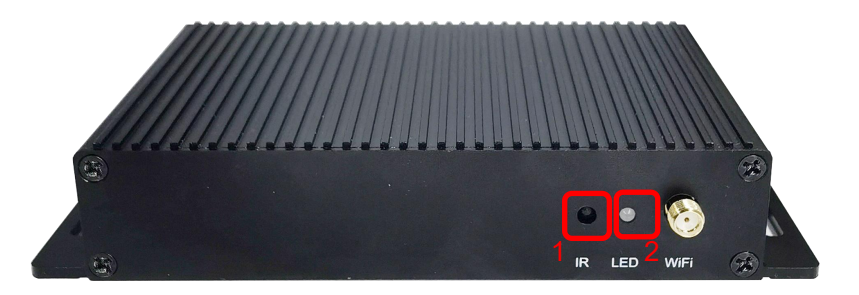

#### 表 1 正面接口说明

| 接口名称  | 说明      |
|-------|---------|
| 红框1接口 | 红外接收头   |
| 红框2接口 | LED 指示灯 |
| WiFi  | WiF 天线  |

## 4.2 背面接口分布

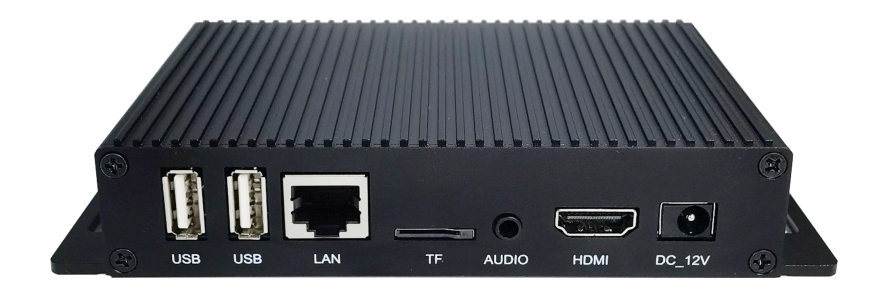

#### 表 2 背面接口说明

| 接口名称   | 说明          |
|--------|-------------|
| USB A  | USB HOST 接口 |
| USB B  | USB OTG 接口  |
| LAN    | RJ45 网络接口   |
| TF     | TF 卡接口      |
| AUDIO  | 音频输出接口      |
| HDMI   | HDMI 信号输出   |
| DC_12V | 12 V 电源接口   |

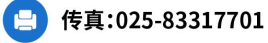

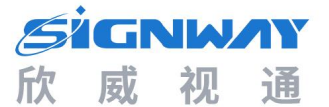

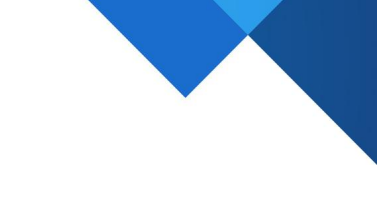

# 第五章 使用方法

#### 5.1 硬件连接

- 1. 将 HDMI 线接到播放盒 HDMI 接口,另一端接到 HDMI 显示设备上。
- 2. 连接 12V 电源。
- 3. 待进入到系统后,即可在系统中进行操作。

### 5.2 基本设置

- 1. 在 Android 系统主界面打开应用程序选项卡,选择"设置"。
- 2. 在"设置页面"中,选择使用的网络。
  - 使用无线网络:
  - 1) 在"系统管理"选项卡中选择"工作模式"。
  - 2) 工作模式选中"无线网络"选项。
  - 使用有线网络: 插入网线即可以使用。
  - 1) 在"系统管理"选项卡中选择"工作模式"。
  - 2) 工作模式选中"有线网络"选项。

网络设置完成后,就可以使用网络了。

3. 设置服务器 IP。

- 1) 在"网络设置"选项卡中选择"服务器设置"。
- 在"服务器设置"页面中设置与服务器的连接方式、服务器地址、服务器端口。

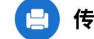

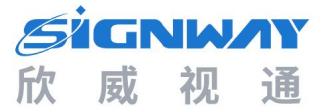

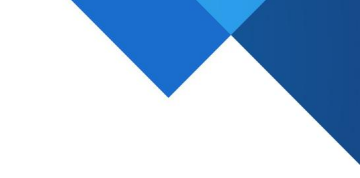

# 第六章 应用场景

### 6.1 零售

EP18B 播放盒广泛应用于零售业,作信息展示,如:电子餐牌、商场和独立店铺广告宣传等等,效果 如图所示。

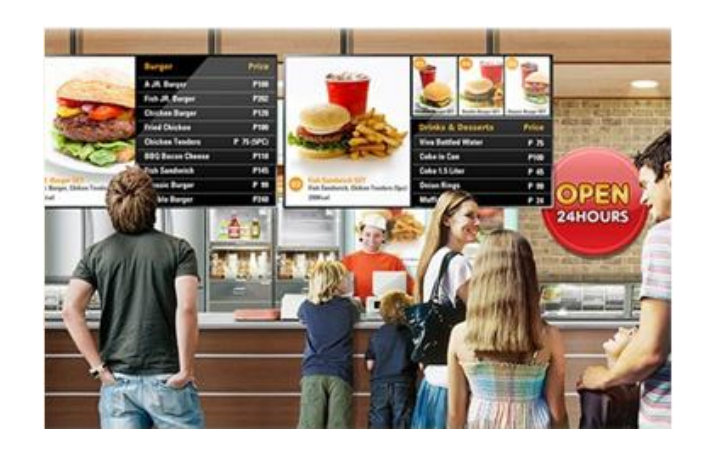

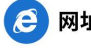

7

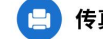